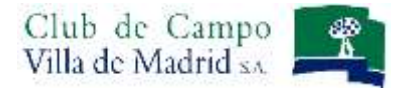

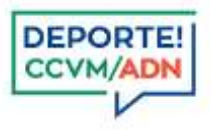

# Manual de uso: Inscripción a Eventos de Ajedrez

| - BIENVENIDO AL | SISTEMA DE RESERVAS -        |
|-----------------|------------------------------|
| INTRODUZCA      | SU IDENTIFICACIÓN            |
| Usuario         | Usuario                      |
| Clave de acceso | Clave de acceso              |
| 0               | Acceder                      |
|                 | ¿Se le olvidó la contraseña? |

Acceda al sistema de reservas, identificándose como abonado del Club, con su Usuario y Clave de acceso.

Recuerde que su USUARIO es su nº de abonado, incluyendo la letra.

Su **CLAVE** se mantiene si ya es usuario del sistema de reservas.

Si usted es usuario del sistema de reservas de Golf, los seis últimos dígitos de su licencia de golf, si no lo es, los seis últimos dígitos del DNI. En caso de no poder acceder, póngase en contacto con la Oficina de Deportes (91 550 10 28).

Una vez introducidos el Usuario y la Clave, pulse el botón *Acceder*. Si su identificación es correcta aparecerá la pantalla que verá a continuación, si existe algún problema con su clave o número de usuario el sistema se lo indicará mediante notificación en color rojo en la pantalla de identificación.

Puede solicitar recordar su contraseña a partir del apartado ¿Se le olvidó la contraseña?

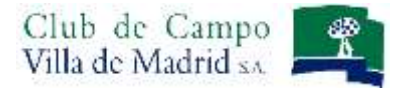

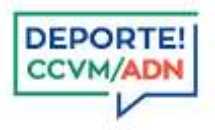

## **INSCRIPCIÓN A UN EVENTO**

Seleccione la sección deportiva AJEDREZ.

Desde Menú horizontal, tiene dos opciones para acceder a la competición a la que desea inscribirse:

- a) Opción RESERVAS.
- b) Opción CONSULTAS.

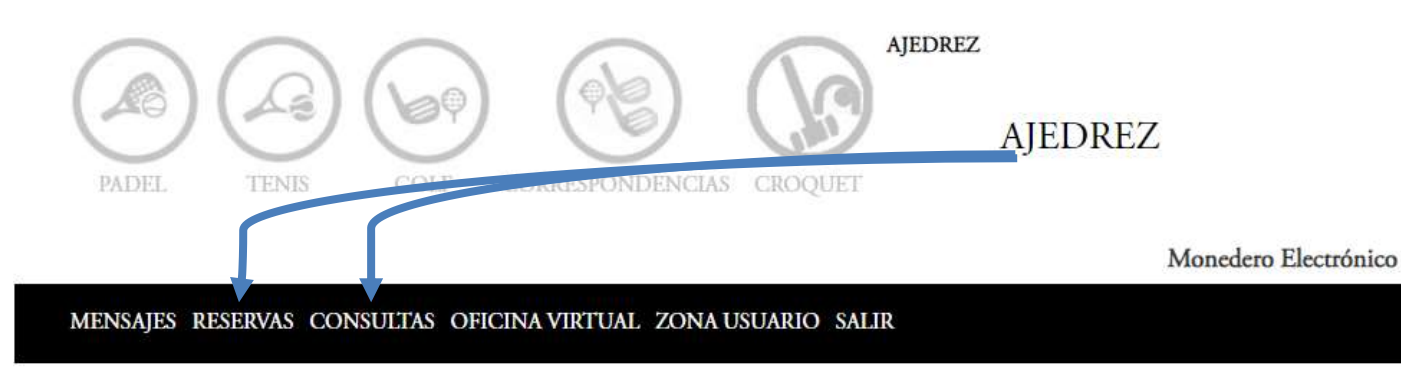

### a) OPCIÓN RESERVAS

Seleccione en el calendario la fecha del evento, para que aparezca directamente la competición. Por ejemplo, si fuera el 30 de octubre, aparecería ese día tal y como se muestra en la imagen.

|                     | Fecha Reserva              | 13/0          | 4/2022        |               | C             |               |               |               |
|---------------------|----------------------------|---------------|---------------|---------------|---------------|---------------|---------------|---------------|
|                     |                            | <             |               | al            | oril 202      | 2             |               | >             |
| Componentes Reserva | 1                          | lu            | ma            | mi            | ju            | vi            | sá            | do            |
|                     |                            | <del>28</del> | <del>29</del> | <del>30</del> | <del>31</del> | ÷             | 2             | 3             |
|                     |                            | 4             | 5             | 6             | 7             | 8             | 9             | <del>10</del> |
| Instalación         |                            | ++            | <del>12</del> | 13            | 14            | +5            | +6            | +7            |
|                     | No hay instalaciones li    | <del>18</del> | <del>19</del> | 20            | 21            | 22            | 23            | <del>24</del> |
|                     | two may installactories if | 25            | 26            | 27            | <del>28</del> | <del>29</del> | <del>30</del> | +             |
|                     |                            | 2             | 3             | 4             | 5             | 6             | 7             | 8             |

Paso 1: Pulse sobre la flecha para que pueda seleccionar el campeonato.

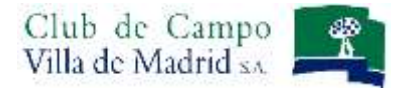

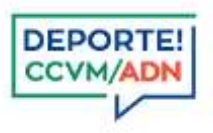

### b) OPCIÓN CONSULTAS

Seleccione en el menú horizontal Consultas – Competiciones, se mostraran todas las competiciones

| MENSAJES RES   | RESERVAS CONSULTAS OFICINA VIRTUAL<br>RESERVAS<br>SOLICITUDES C | ZONA USUARIO<br>Alendario de p | SALIR<br>REMIOS     |                                                                                       |
|----------------|-----------------------------------------------------------------|--------------------------------|---------------------|---------------------------------------------------------------------------------------|
| Descripción    | COMPETICIONES Consultar calendario de compe                     | Fecha<br>ticiones y resultados | Fecha Fin Recorrido | Componentes<br>Partido                                                                |
| TOR            | NEO DE RÁPIDAS - GIMNASIO                                       | 02/04/2022                     | 02/04/2022          | M         F         X           0         0         1           0         0         2 |
| CLASE- CONFERE | NCIA MAGISTRAL DE AJEDREZ - GIMNASI                             | IO 23/04/2022                  | 23/04/2022          | M F X<br>0 0 1<br>0 0 2                                                               |

### Para inscribirse, pulse sobre el botón Apuntarse al premio

|             | RESERVAS<br>SOLICITUDES | CALENDARIO DE PREMIOS |                  |                        |  |  |
|-------------|-------------------------|-----------------------|------------------|------------------------|--|--|
| Descripción | COMPETICIONES           | Fecha Fech<br>Inicio  | ha Fin Recorrido | Componentes<br>Partido |  |  |
| Clase - co  | onferencia ajedrez      | 30/10/2020 30/1       | 10/2020          | Apuntarse al Premie    |  |  |

En cualquiera de las dos opciones, seleccione el evento, tal y como aparece marcado en las diferentes imágenes, y después *Proceda al pago*.

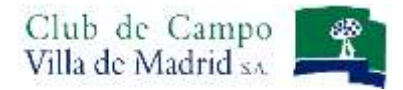

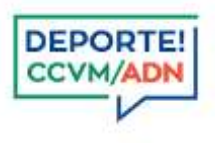

|                     | Fecha Reserva | 30/10/2020 |     |                         |    |
|---------------------|---------------|------------|-----|-------------------------|----|
| Componentes Reserva | GENERICO      |            | Û - | Busqueda de Componentes | ~  |
| Torneo Rápidas      |               |            |     |                         | (* |

Paso 2: Seleccione la prioridad, la que aparece por defecto, y marque el recuadro en la descripción, tal y como aparece en la imagen. Posteriormente, pulse el botón *Proceder al Pago* para completar la inscripción.

|                    | Fecha Reserva    | 30/10/2020 |            |                         |                      |        |
|--------------------|------------------|------------|------------|-------------------------|----------------------|--------|
| omponentes Reserva | GENERICO ABONADO |            | Busqueda o | Busqueda de Componentes |                      |        |
| Campeonato Croquet |                  |            |            |                         |                      | ^      |
| Descripción        |                  |            |            | Hora<br>Desde           | Hora Tarifa<br>Hasta | Prior. |
| J /jedrez          |                  |            |            | 09:00                   | 14:00                |        |
| 84. 22 <u>.</u>    |                  |            |            |                         |                      |        |

RECUERDE QUE alguno de los eventos llevan implicito su pago. En ese caso la pagina le enviara a la pantalla de pagos, desde donde podra utilizar su monedero electrónico o realizar el pago mediante tarjeta bancaria.

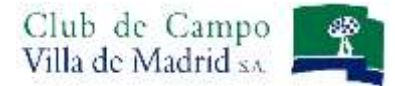

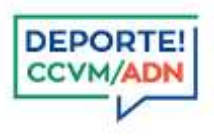

### Pantalla confirmación de la inscripción

| ENSAJES RESERVAS CONSULTAS OFICINA VIRTUAL ZONA USU  | ARIO SALIR         |                |             |           |
|------------------------------------------------------|--------------------|----------------|-------------|-----------|
|                                                      |                    |                |             |           |
|                                                      |                    |                |             |           |
| Su solicitud ha sido procesada para el día sábado, 2 | 3 de abril de 2022 |                | e.          |           |
|                                                      |                    |                |             |           |
|                                                      |                    |                |             |           |
| Componentes Reserva                                  | CLASE- CONFER      | RENCIA MAGISTE | RAL DE AJEE | OREZ -    |
|                                                      | GIMNASIO           |                |             |           |
|                                                      | Descripción        | Hora Desde     | Hora Hasta  | Prioridad |
|                                                      |                    | 17.00          | 10.00       |           |

### CONSULTA DE INSCRIPCIONES/ BAJA DEL EVENTO

Puede consultar la inscripción al evento a través del apartado del menu CONSULTAS: SOLICITUDES

| MENSAJES RESERVAS           | CONSULTAS OFICINA VIRTU                                       | AL ZONA USUARIO SALIR  |             |   |
|-----------------------------|---------------------------------------------------------------|------------------------|-------------|---|
|                             | RESERVAS<br>SOLICITUDES<br>DESI Consultar solicitudes futuras | LISTA DE SOLICITUDES   |             |   |
| Inscripciones Competiciones | COMPETICIONES                                                 | 1                      |             |   |
| Núm. Inscripción            | Nombre                                                        |                        | Fecha Juego |   |
| • 13                        | TORNEO DE SI                                                  | EMIRRÁPIDAS - GIMNASIO | 07/05/2022  | â |

Cualquier **inscripción puede anularse durante el plazo que las inscripciones permanecen abiertas.** Con el boton *Anular (papelera roja),* y de esta forma se liberará el importe bloqueado.

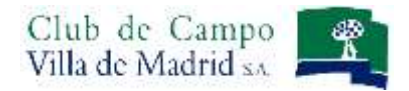

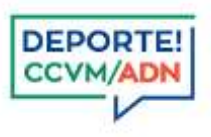

| COMPETICIONES                        |                                                                            |
|--------------------------------------|----------------------------------------------------------------------------|
| Nombre                               | Fecha Juego                                                                |
| Mensaje                              | ×                                                                          |
| La inscripción para el p<br>anulada. | remio TORNEO DE SEMIRRÁPIDAS - GIMNASIO va a ser                           |
|                                      | COMPETICIONES Nombre TORNEO DE SE Mensaje La inscripción para el p anulada |

# NORMATIVA PARA LA INSCRIPCIÓN A UN EVENTO El plazo de inscripción a cualquier evento va desde 7 días antes hasta el jueves anterior a la celebración del evento. En cada evento se especifica si llevan implícitos el pago. Aquellos que requieran un pago, se liquidará en el momento de hacer la inscripción. Es obligatorio realizar la inscripción para asistir a cualquier evento de ajedrez.